#### Part 2 - Resource Assist - Adding Resources Guide

#### Contents

| Adding Employees                      | 1  |
|---------------------------------------|----|
| Adding Vehicles                       | 5  |
| Adding Equipment                      | 8  |
| Create Resource Group (Crew Template) | 11 |
| Adding Crews                          | 12 |

#### Adding Employees

- 1. Click Resources from the top red bar.
- 2. Click Employees from the drop-down menu.

| My Events/Requests                   | Resources 🛨                           | Account Management +        | Reporting |
|--------------------------------------|---------------------------------------|-----------------------------|-----------|
| Event Detail -<br>Response saved suc | Employees<br>Vehicles<br>Equipment    | on<br>Add, Edit, and Delete | Employees |
| Send Response<br>Request Name: te    | Crews<br>Resource Das<br>Requested Ro | hboard<br>ister Updates     |           |

3. Click the 'Add Employees' button.

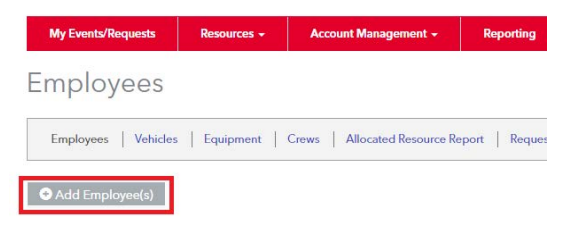

- 4. The Single Employee entry appears by default.
- a. The red font fields are required.
- b. Click 'Save' to advance to the Employee record. Click 'Save and Enter Next' to add new Employee.

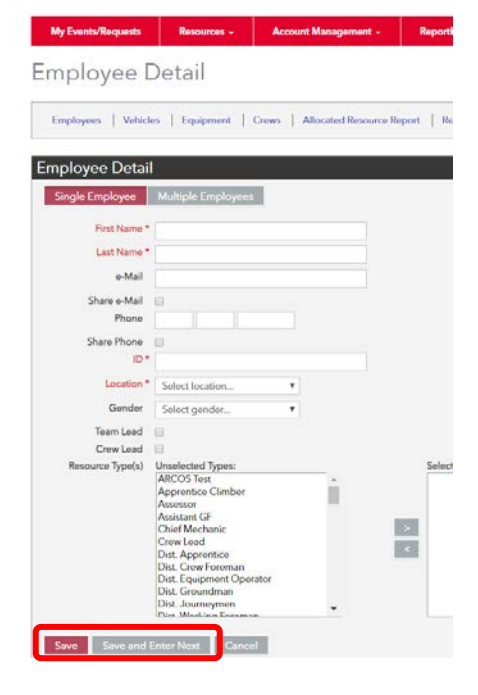

5. To add multiple employees at once, Click on the 'Multiple Employees' button.

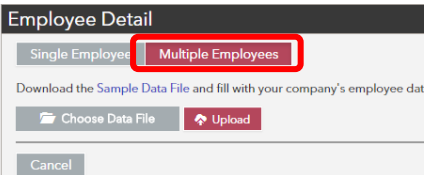

6. Click the Sample Data file link in blue font to download the file template.

| mployee Deta          | il                                         |
|-----------------------|--------------------------------------------|
| Single Employee       | Multiple Employees                         |
| Download the Sample I | Data File and fill with your company's emp |
| 🗁 Choose Data Fi      | le 🧖 Upload                                |
| Cancel                |                                            |

7. Enter the requested information into the "Sample Data File". Red fields are required:

|                                                                                                    | First | Las    | t            |            | Share    |          | Share    |          |           |           | Team       | Crew    | Resource   | Resource   | Resource   |
|----------------------------------------------------------------------------------------------------|-------|--------|--------------|------------|----------|----------|----------|----------|-----------|-----------|------------|---------|------------|------------|------------|
|                                                                                                    | Name  | Na     | me           | e-Mail     | e-Mail   | Phone    | Phone    | ID       | Location  | Gender    | Lead       | Lead    | Types      | Types 2    | Types 3    |
| First Na                                                                                                    | me    |        | First        | First Name |          |          |          |          |           |           |            |         |            |            |            |
| Last Nar                                                                                                    | me    |        | Last         | Name       |          |          |          |          |           |           |            |         |            |            |            |
| e-Mail                                                                                                    |       |        | Opti         | onal en    | nployee  | email    |          |          |           |           |            |         |            |            |            |
| Share e-                                                                                                    | -Mail |        | "Yes         | " or "N    | o" value | es to in | dicate   | sharir   | ng emplo  | yee ema   | il         |         |            |            |            |
| Phone                                                                                                    |       |        | Opti         | onal en    | nployee  | phone    | !        |          |           |           |            |         |            |            |            |
| Share Pl                                                                                                    | hone  |        | "Yes         | " or "N    | o" value | es to in | dicate   | sharir   | ng emplo  | yee pho   | ne         |         |            |            |            |
| ID                                                                                                    |       |        | This         | is an in   | ternal t | o the c  | ontract  | or en    | nployee I | D value   | and ne     | eeds t  | o be uniqu | e per emp  | oyee       |
| Location                                                                                                    | ı     |        | This<br>with | needs      | to be a  | "Locati  | on" val  | ue in    | the cont  | ractor p  | ortal tl   | nat yo  | u want the | e resource | associated |
| Gender                                                                                                    |       |        | Emp          | loyee g    | ender    |          |          |          |           |           |            |         |            |            |            |
| Team Le                                                                                                    | ead   |        | "Yes         | " or "N    | o" value | es to in | dicate i | f the    | employe   | e is a Te | am Le      | ad      |            |            |            |
| Crew Le                                                                                                    | ad    |        | "Yes         | " or "N    | o" value | es to in | dicate i | f the    | employe   | e is a Cr | ew Lea     | ad      |            |            |            |
| Resource Types This field is used to add associate an employee's "job classification" to an employee Exan "Assessor" |       |        |              |            | mple     |          |          |          |           |           |            |         |            |            |            |
|                                                                                                    | Note  | – Mult | iple "Re     | esource    | Type"    | can b    | be added | by using | g a nev   | v colu    | mn for eac | h value |            |            |            |

# Note: Each employee can only be loaded once. Any additional fields or changes will be done manually for each employee record. Employee Detail

- 8. Save the file as comma delimited (.csv)
- 9. Click the 'Choose Data File' and browse to the location of your saved file, then click 'Upload'.

| Employees Vehicles            | Equipment   Crews   Allocated Resource Repo         |
|-------------------------------|-----------------------------------------------------|
| Employee Detail               |                                                     |
| Single Employee               | Multiple Employees                                  |
| Download the Sample Data File | and fill with your company's employee data. When yo |
| 🖙 Choose Data File            | 💠 Upload                                            |
| Cancel                        |                                                     |

10. Verify the labeled fields match or are properly selected to identify the data file column names in each drop-down menu.

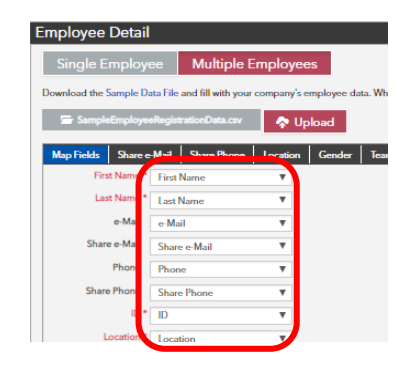

11. Click the 'Next' button to proceed through the load process.

| Employee Detail                                                                                                    |                                          |                                                                                                    |
|----------------------------------------------------------------------------------------------------|------------------------------------------|----------------------------------------------------------------------------------------------------|
| Employees   Vehicles   Equipment   Gross   Allocated Boson                                                          | on Report   Responsed Reser              |                                                                                                    |
| Employee Detail                                                                                                    |                                          |                                                                                                    |
| Single Employee Multiple Employees                                                                                  | Employee Detail                          |                                                                                                    |
| Download the Sample Data Fale and Mask your company's employee the<br>20 Sample Dirg Aryan Employment of Same Zener |                                          |                                                                                                    |
| Map Fields Share e Mail Share Picere Location Gender                                                                | Employees Vehicles Equipment             | nt   Crews   Allocated Resource Report   Reg                                                                            |
| Last Narros * Last Norros *                                                                                         | Employee Detail                          | Employee Detail                                                                                                    |
| a Mail - Mail +<br>Share e Mail Share e Mail +                                                                      | Single Employee Mult                     | Employees   Vehicles   Equipment   Crews   Allocated Resource Report   Reg                                              |
| Phone Phone V                                                                                                    | Download the Sample Data File and fill w | Employee Detail                                                                                                    |
|                                                                                                    | SampleEmployeeRegistrationDat            | Single Employee Multiple Employees                                                                                      |
| Gender Conston V                                                                                                    | Map Fields Share e-Mail Share F          | Ph<br>Download the Sample Data File and fill with your company's employee data. When you click the                      |
| Them Lead Team Lead ¥ Crew Lead Crew Lead ¥                                                                         | Yes                                      | SampleEmployeeRegistrationDatav2.csv 🔷 Upload                                                                           |
| Resource Types Link Name                                                                                            | Back Next                                | Map Fields   Share e-Mail   Share Phone   Location   Gender   Team Lead   Cre                                           |
| Phone<br>Share Phone<br>ID                                                                                          | Cancel                                   | Yes Yes V                                                                                                    |
| Location<br>Genetier<br>Team Level                                                                                  |                                          | Back Next                                                                                                    |
| Next                                                                                                    |                                          | Cancel                                                                                                    |
| Cancel                                                                                                    |                                          |                                                                                                    |
|                                                                                                    |                                          |                                                                                                    |
| Employee Detail                                                                                                    |                                          |                                                                                                    |
|                                                                                                    |                                          |                                                                                                    |
| Employees Vehicles Equipment Crews                                                                                  | Employee Detail                          |                                                                                                    |
| Employee Detail                                                                                                    |                                          | Employee Detail                                                                                                    |
| Single Employee Multiple Employ                                                                                     | Employees Vehicles Equipme               | ent Crewe<br>Employees Vehicles Equipment Crews Allocated Resource Report Rei                                           |
| Download the Sample Data File and fill with your company                                                            | Employee Detail                          |                                                                                                    |
| Sample Foolage Bacistration Date/2 csv                                                                              | Circle Freedower                         | Employee Detail                                                                                                    |
|                                                                                                    | Single Employee Mu                       | Single Employee Multiple Employees                                                                                      |
| Map Fields Share e-Mail Share Phone Location                                                                        | Download the sample Data File and fill v | Download the Sample Data File and fill with your company's employee data. When you click th                             |
| Past Next                                                                                                    | SampleEmployeekegistationDa              | 🔄 SampleEmployeeRegistrationDatav2.csv                                                                                  |
|                                                                                                    | Map Fields Share e-Mail Share            | Phone Lo                                                                                                    |
| Cancel                                                                                                    | M                                        |                                                                                                    |
|                                                                                                    | Back Next                                | Yes Yes V                                                                                                    |
| Employee Detail                                                                                                    |                                          | Back Next                                                                                                    |
| Linployee Detail                                                                                                    |                                          |                                                                                                    |
| Employees Vehicles Equipment Crews Alloca                                                                           | ted Resource Report   Requ Emp           | loyee Detail                                                                                                    |
|                                                                                                    |                                          |                                                                                                    |
| Employee Detail                                                                                                    | Emplo                                    | yees Vehicles Equipment Crews Allocated Resource Report Requested Roster Updates                                        |
| Single Employee Multiple Employees                                                                                  | Emplo                                    | vee Detail                                                                                                    |
| Download the Sample Data File and fill with your company's empl                                                     | oyee data. When you click the            |                                                                                                    |
| 🔄 SampleEmployeeRegistrationDatav2.csv                                                                              | Sing                                     | gle Employee Multiple Employees                                                                                         |
|                                                                                                    | Downloa                                  | ad the Sample Data File and fill with your company's employee data. When you click the 'Import' button, the application |
| Map Fields Share e-Mail Share Phone Location G                                                                      | ender Team Lead Crev                     | SampleEmployeeRegistrationDatav2.csv 🔷 Upload                                                                           |
| Yes Ver V                                                                                                    | Мар Б                                    | ields Share e-Mail Share Phone Location Gender Team Lead Crew Lead Resource Types                                       |
| Back Next                                                                                                    |                                          | VM Tree Crew VM Tree Crew                                                                                               |
|                                                                                                    |                                          | VM Wood Management                                                                                                    |
| Cancel                                                                                                    | Bad                                      | k Next                                                                                                    |
|                                                                                                    |                                          |                                                                                                    |
|                                                                                                    | Car                                      | ncel                                                                                                    |
|                                                                                                    |                                          |                                                                                                    |

- 12. Review the displayed data before it is imported.
- 13. Click the 'Import' button.

Employee Detail

| Employees   Vehicles   Equipment   Crews   Allocated Resource Report   Requested Roster Updates |                                                                             |                              |                                                            |                                                                                               |                                                |                                                |                                                          |                  |                        |                        |                                                                                        |
|-------------------------------------------------------------------------------------------------|-----------------------------------------------------------------------------|------------------------------|------------------------------------------------------------|-----------------------------------------------------------------------------------------------|------------------------------------------------|------------------------------------------------|----------------------------------------------------------|------------------|------------------------|------------------------|----------------------------------------------------------------------------------------|
| imployee Detail                                                                                 |                                                                             |                              |                                                            |                                                                                               |                                                |                                                |                                                          |                  |                        |                        |                                                                                        |
| Single Employee Multiple Employees                                                              |                                                                             |                              |                                                            |                                                                                               |                                                |                                                |                                                          |                  |                        |                        |                                                                                        |
| Download the S                                                                                  | Sample Data File and                                                        | fill with your c             | ompany's employee o                                        | data. When you click                                                                          | the 'Import' button, t                         | he application will in                         | nport your data and b                                    | egin tracking av | ailability.            |                        |                                                                                        |
|                                                                                                 |                                                                             |                              |                                                            |                                                                                               |                                                |                                                |                                                          |                  |                        |                        |                                                                                        |
| 🗁 Sample                                                                                        | EmployeeRegistratio                                                         | nDatav2.csv                  | 🔷 Upload                                                   |                                                                                               |                                                |                                                |                                                          |                  |                        |                        |                                                                                        |
| Sample                                                                                          | EmployeeRegistratio                                                         | nDatav2.csv<br>are Phone     | Upload     Location Gender                                 | Team Lead                                                                                     | Crew Lead Resour                               | ce Types Import                                | Data Results                                             |                  |                        |                        |                                                                                        |
| Map Fields<br>1 - 20 of 23 ><br>First Name                                                      | EmployeeRegistratio                                                         | nDatav2.csv<br>are Phone     | Vpload     Location Gender     Share e-Mail                | Team Lead                                                                                     | Crew Lead Resour                               | ce Types Import                                | Data Results                                             | Gender           | Team Lead              | Crew Lead              | Resource Types                                                                         |
| France Sample                                                                                   | EmployeeRegistratio Share e-Mail Sh Last Name Employee44                    | nDatav2.csv<br>are Phone     | Upload     Location Gender     Share e-Mail     Yos        | Team Lead         0           Phone         1111111111                                        | Crew Lead Resour<br>Share Phone<br>Yes         | ce Types Import                                | Data Results<br>Location<br>RA Demo Test                 | Gender           | Team Lead<br>Yes       | Crew Lead<br>Yes       | Resource Types<br>VM Tree Crew, VM Vicod Management                                    |
| Map Fields<br>1 - 20 of 23 ><br>First Name<br>Test<br>Test                                      | EmployeeRegistratio<br>Share e-Mail Sh<br>Last Name<br>EmployeeM            | nDatav2.csv<br>are Phone     | Vpload     Location Gender     Share e-Mail     Yes     No | Team Lead     Phone     111111111     111111130                                               | Crew Lead Resour<br>Share Phone<br>Yes<br>No   | ce Types Import<br>ID<br>70303432<br>142885560 | Data Results<br>Location<br>RA Demo Test<br>RA Demo Test | Gender<br>M<br>F | Team Lead<br>Yes<br>No | Crew Load<br>Yes<br>No | Resource Types<br>VM Tree Crew VM Wood Management<br>VM Tree Crew VM Wood Management   |
| Sample Map Fields 1 - 20 of 23 > First Name Test Test Back                                      | EmployeeRegistratio<br>Share e-Mail Sh<br>Last Name<br>Employee44<br>Import | nDatav2.csv are Phone o-Mail | Cation Gender<br>Share e-Mail<br>Yes<br>No                 | Team Lead         I           Phone         111111111           1111111111         1111111130 | Crew Lead Resource<br>Share Phone<br>Yes<br>No | ce Types Import<br>ID<br>70303432<br>142885560 | Data Results<br>Location<br>RA Demo Test<br>RA Demo Test | Gender<br>M<br>F | Team Lead<br>Yes<br>No | Crew Losd<br>Yes<br>No | Resource Types<br>VM Time Crew, VM Wood Management<br>VM Time Crew, VM Wood Management |

14. The final 'Results' page below shows the success or failure of loaded records. Note: Failed records must be reviewed in the .csv file and edited and reloaded.

Employee Detail

| Employees    | Vehicles Equipment             | Crews Alloca       | ted Resource Report  | Requested Ro       | ster Updates         |                        |               |                    |           |                                  |         |
|--------------|--------------------------------|--------------------|----------------------|--------------------|----------------------|------------------------|---------------|--------------------|-----------|----------------------------------|---------|
| nployee      | Detail                         |                    |                      |                    |                      |                        |               |                    |           |                                  |         |
| Single E     | mployee Multip                 | le Employees       |                      |                    |                      |                        |               |                    |           |                                  |         |
| ownload the  | sample Data File and fill with | your company's emp | loyee data. When you | click the 'Import' | button, the applicat | ion will import your d | ata and begin | tracking availabil | ity.      |                                  |         |
| 🚍 Sample     | EmployeeRegistrationDatav      | 2.csv 🛛 🧖 Upl      | oad                  |                    |                      |                        |               |                    |           |                                  |         |
| MERI         |                                |                    |                      | ا ب م ا            | n T                  | 1 .0. 0                |               |                    |           |                                  |         |
| - 20 of 23 > | Share e-Mail Share Fri         | ne Location C      | lean Lead            | Crew Lead          | Resource types       | Import Data Ke         | ulles         |                    |           |                                  |         |
| First Name   | Last Name e-Ma                 | il Share e-Mail    | Phone                | Share Phone        | D                    | Location               | Gender        | Team Lead          | Crew Lead | Resource Types                   | Result  |
| Test         | Employee44                     | Yes                | 111111111            | Yes                | 70303432             | RA Demo Test           | М             | Yes                | Yes       | VM Tree Crew, VM Wood Management | Success |
| Test         | Employee45                     | No                 | 1111111112           | No                 | 74123544             | RA Demo Test           | F             | No                 | No        | VM Tree Crew, VM Wood Management | Success |
| lest         | Employee46                     | No                 | 1111111113           | No                 | 77943656             | RA Demo Test           | м             | No                 | No        | VM Tree Crew, VM Wood Management | Success |
| est          | Employee47                     | No                 | 1111111114           | No                 | 81763768             | RA Demo Test           | F             | No                 | No        | VM Tree Crew, VM Wood Management | Success |
| est          | Employee48                     | Yes                | 1111111115           | Yes                | 85583880             | RA Demo Test           | м             | Yes                | Yes       | VM Tree Crew, VM Wood Management | Success |
| est          | Employee49                     | No                 | 1111111116           | No                 | 89403992             | RA Demo Test           | F             | No                 | No        | VM Tree Crew, VM Wood Management | Success |
| est          | Employee50                     | No                 | 1111111117           | No                 | 93224104             | RA Demo Test           | м             | No                 | No        | VM Tree Crew, VM Wood Management | Success |
| est          | Employee51                     | No                 | 1111111118           | No                 | 97044216             | RA Demo Test           | F             | No                 | No        | VM Tree Crew, VM Wood Management | Success |
| est          | Employee52                     | Yes                | 1111111119           | Yes                | 100864328            | RA Demo Test           | м             | Yes                | Yes       | VM Tree Crew, VM Wood Management | Success |
| est          | Employee53                     | No                 | 1111111120           | No                 | 104684440            | RA Demo Test           | F             | No                 | No        | VM Tree Crew, VM Wood Management | Success |
| est          | Employee54                     | No                 | 1111111121           | No                 | 108504552            | RA Demo Test           | м             | No                 | No        | VM Tree Crew, VM Wood Management | Success |
| est          | Employee55                     | No                 | 1111111122           | No                 | 112324664            | RA Demo Test           | F             | No                 | No        | VM Tree Crew, VM Wood Management | Success |
| est          | Employee56                     | Yes                | 1111111123           | Yes                | 116144776            | RA Demo Test           | м             | Yes                | Yes       | VM Tree Crew, VM Wood Management | Success |
| est          | Employee57                     | No                 | 1111111124           | No                 | 119964888            | RA Demo Test           | F             | No                 | No        | VM Tree Crew, VM Wood Management | Success |
| est          | Employee58                     | No                 | 1111111125           | No                 | 123785000            | RA Demo Test           | м             | No                 | No        | VM Tree Crew, VM Wood Management | Success |
| est          | Employee59                     | No                 | 1111111126           | No                 | 127605112            | RA Demo Test           | F             | No                 | No        | VM Tree Crew, VM Wood Management | Success |
| est          | Employee60                     | Yes                | 1111111127           | Yes                | 131425224            | RA Demo Test           | м             | Yes                | Yes       | VM Tree Crew, VM Wood Management | Success |
| est          | Employee61                     | No                 | 1111111128           | No                 | 135245336            | RA Demo Test           | F             | No                 | No        | VM Tree Crew, VM Wood Management | Success |
| est          | Employee62                     | No                 | 1111111129           | No                 | 139065448            | RA Demo Test           | м             | No                 | No        | VM Tree Crew, VM Wood Management | Success |
| est          | Employee63                     | No                 | 1111111130           | No                 | 142885560            | RA Demo Test           | F             | No                 | No        | VM Tree Crew, VM Wood Management | Success |

# **Adding Vehicles**

- 1. Click Resources from the top red bar.
- 2. Click Vehicles from the drop-down menu.

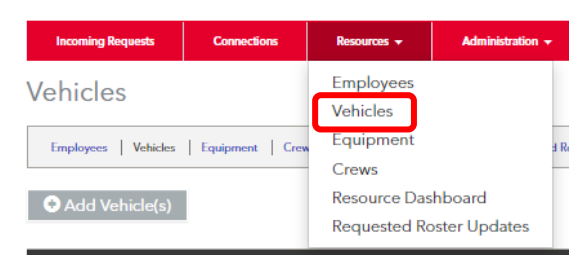

3. Click the 'Add Vehicle(s)' button.

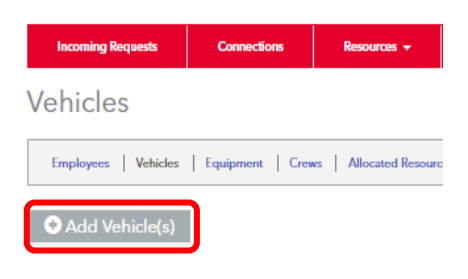

- 4. The Single Vehicle entry appears by default.
- a. The red font fields are required.
- b. Click 'Save' to advance to the Vehicle record. Click 'Save and Enter Next' to add new vehicle.

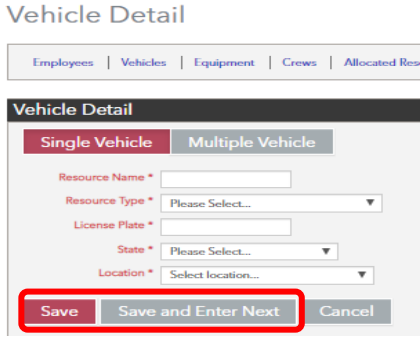

5. To add Multiple Vehicles at once, Click on the 'Multiple Vehicle' button.

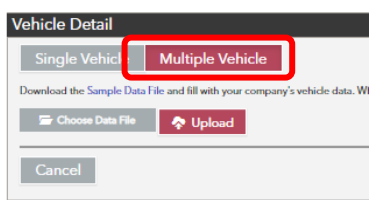

6. Click the Sample Data file link in blue font to download the file template.

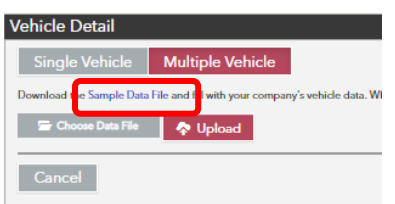

7. Enter the requested information into the "Sample Data File". Red fields are required: Resource Name Resource Type License Plate State Location

| Resource Name  | Vehicle Name                                                                                       |
|----------------|----------------------------------------------------------------------------------------------------|
| Resource Types | This field is used to add associate a vehicle to a "Resource Type" Example "Bucket Truck"          |
| License Plate  | The vehicles license plate                                                                         |
| State          | Two letter state abbreviation                                                                      |
| Location       | This needs to be a "Location" value in the contractor portal that you want the resource associated |
|                | with                                                                                               |

Note: Each vehicle can only be loaded once. Any additional fields or changes will be done manually for each record.

- 8. Save the file as comma delimited (.csv)
- 9. Click the 'Choose Data File' and browse to the location of your saved file, then click 'Upload'.

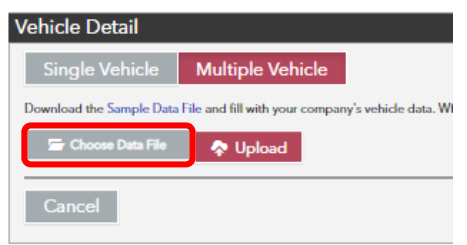

- 11. Click the 'Next' button to proceed through the load process.

10. Verify the labeled fields match or are properly selected to identify the loaded file column names in each drop-down menu.

| Vehicle Detail                                                                                                    |                                                                                                    |                                                                                                    |                                                                                                 |                                                                                                    |           |
|----------------------------------------------------------------------------------------------------|----------------------------------------------------------------------------------------------------|----------------------------------------------------------------------------------------------------|-------------------------------------------------------------------------------------------------|----------------------------------------------------------------------------------------------------|-----------|
| Single Vehicle                                                                                                    | Multiple Vehicle                                                                                                    |                                                                                                    |                                                                                                 |                                                                                                    |           |
| Download the Sample Data<br>Sample VehicleRegis<br>Map Fields Resource<br>Resource Name * 6<br>Resource Type * 6<br>License Plate * 1<br>State * 5<br>Location * 1<br>Next | Vehicle Detail<br>Single Vehicle Mut<br>Download the Sample Data File an<br>SampleVehicleRegistration<br>Map Fields Resource Type<br>Bucket Truck * Bucket T<br>Back Next | Vehicle Detail<br>Single Vehicle<br>Download the Sample Data<br>SampleVehicleReg<br>Map Fields Resource<br>Ohio* | Multiple Vehicle<br>File and fill with Vehicle<br>istrationData.csv<br>Type State<br>Ohio to 10 | 2<br>2 Detail<br>3 le Vehicle Multiple V<br>4 the Sample Data File and fill with 3<br>ample/WhicleRegistrationData.csv | Sehicle   |
|                                                                                                    |                                                                                                    | Back Next                                                                                                    | Bac                                                                                             | RA Demo test * ASC - East Region                                                                                       | Service V |

- 12. Review the displayed data before it is imported.
- 13. Click the 'Import' button.

| Vehicle Detail                           |                                                 |                                                      |                                      |                           |  |
|------------------------------------------|-------------------------------------------------|------------------------------------------------------|--------------------------------------|---------------------------|--|
| Single Vehicle Multiple                  | e Vehicle                                       |                                                      |                                      |                           |  |
| Download the Sample Data File and fill w | ith your company's vehicle data. When you click | the 'Import' button, the application will import you | ar data and begin tracking availabil | ity.                      |  |
| SampleVehicleRegistrationData.c          | av 🔷 Upload                                     |                                                      |                                      |                           |  |
| Map Fields Resource Type State           | Location Import Data Results                    |                                                      |                                      |                           |  |
| Resource Name                            | Resource Type                                   | License Plate                                        | State                                | Location                  |  |
| Truck 1                                  | Bucket Truck                                    | 11111                                                | Ohio                                 | ASC - East Region Service |  |
| Truck 2                                  | Bucket Truck                                    | 11112                                                | Ohio                                 | ASC - East Region Service |  |
| Truck 3                                  | Bucket Truck                                    | 11113                                                | Ohio                                 | ASC - East Region Service |  |
| Truck 4                                  | Bucket Truck                                    | 11114                                                | Ohio                                 | ASC - East Region Service |  |
| Truck 5                                  | Bucket Truck                                    | 11115                                                | Ohio                                 | ASC - East Region Service |  |
| Truck 6                                  | Bucket Truck                                    | 11116                                                | Ohio                                 | ASC - East Region Service |  |
| Back Import                              |                                                 |                                                      |                                      |                           |  |
| Cancel                                   |                                                 |                                                      |                                      |                           |  |

14. The final 'Results' page below shows the success or failure of loaded records. Note: Failed records must be reviewed in the .csv file and edited and reloaded.

| Vehicle Detail                   |                                               |                                                |                                |                              |         |
|----------------------------------|-----------------------------------------------|------------------------------------------------|--------------------------------|------------------------------|---------|
| Single Vehicle Mu                | Itiple Vehicle                                |                                                |                                |                              |         |
| Download the Sample Data File an | d fill with your company's vehicle data. When | you click the 'Import' button, the application | on will import your data and l | begin tracking availability. |         |
| SampleVehicleRegistration        | Data.csv 🔷 Upload                             |                                                |                                |                              |         |
| Map Fields Resource Type         | State Location Import Data Resu               | lits                                           |                                |                              |         |
| Resource Name                    | Resource Type                                 | License Plate                                  | State                          | Location                     | Result  |
| Truck 1                          | Bucket Truck                                  | 11111                                          | Ohio                           | ASC - East Region Service    | Success |
| Truck 2                          | Bucket Truck                                  | 11112                                          | Ohio                           | ASC - East Region Service    | Success |
| Truck 3                          | Bucket Truck                                  | 11113                                          | Ohio                           | ASC - East Region Service    | Success |
| Truck 4                          | Bucket Truck                                  | 11114                                          | Ohio                           | ASC - East Region Service    | Success |
| Truck 5                          | Bucket Truck                                  | 11115                                          | Ohio                           | ASC - East Region Service    | Success |
| Truck 6                          | Bucket Truck                                  | 11116                                          | Ohio                           | ASC - East Region Service    | Success |
| Cancel                           |                                               |                                                |                                |                              |         |

# Adding Equipment

- 1. Click Resources from the red bar.
- 2. Click Vehicles from the drop-down menu.

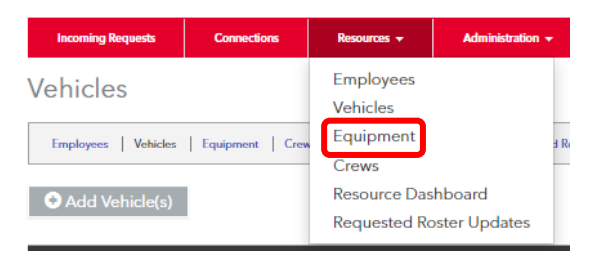

3. Click the 'Add Equipment(s)' button.

| Incoming Requests  | Connections    | R  |
|--------------------|----------------|----|
| Equipment          |                |    |
| Employees Vehicles | Equipment Crev | vs |
| • Add Equipment    | (s)            |    |

- 12. The Single Equipment entry appears by default.
- a. The red font fields are required.
- b. Click 'Save' to advance to the Equipment record. Click 'Save and Enter Next' to add new Equipment.

| Equipment Detai | I     |            |       |        |   |
|-----------------|-------|------------|-------|--------|---|
| Single Equipme  | ent   | Multip     | le Eq | uipmen | t |
| Resource Name * |       |            |       |        |   |
| Resource Type * | Pleas | e Select   |       | ¥      |   |
| Location *      | Selec | t location |       | ٣      |   |
| Save Save       | and I | Enter Nex  | t     | Cance  | ł |

4. To add Multiple Equipment at once, Click on the 'Multiple Equipment' button.

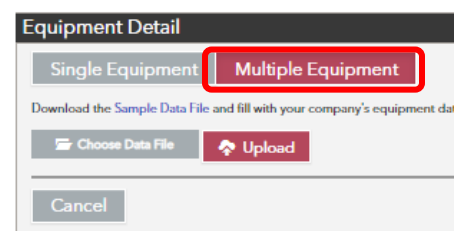

5. Click the Sample Data file link in blue font to download the file template.

| Equipment Detail              |                                           |
|-------------------------------|-------------------------------------------|
| Single Equipment              | Multiple Equipment                        |
| Download the Sample Data File | nd fill with your company's equipment dat |
| 🗁 Choose Data File            | 💠 Upload                                  |
|                               |                                           |
| Cancel                        |                                           |

| Resource       | Name                    | Resource Type                 | Location                 | Ĩ                                |
|----------------|-------------------------|-------------------------------|--------------------------|----------------------------------|
| Resource Name  | Name = Eq               | uipment Name                  |                          |                                  |
| Resource Types | Types = Thi<br>"Digger" | s field is used to add asso   | ociate a piece of equipm | ent to a "Resource Type" Example |
| Location       | This needs associated   | to be a "Location" value with | in the contractor portal | that you want the resource       |

6. Enter the requested information into the "Sample Data File". Red fields are required:

Note: Each equipment can only be loaded once. Any additional fields or changes will be done manually for each record.

- 7. Save the file as comma delimited (.csv)
- 8. Click the 'Choose Data File' and browse to the location of your saved file, then click 'Upload'.

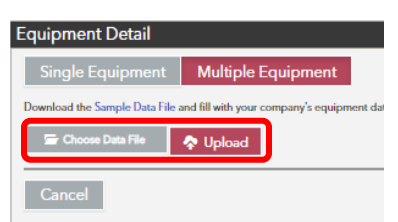

9. Verify the labeled fields match or are properly selected to identify the loaded file column names in each drop-down menu.

| <u> </u> | quipmen                   | Deta                         |                  |                         |                 |            |    |
|----------|---------------------------|------------------------------|------------------|-------------------------|-----------------|------------|----|
|          | Single E                  | quipm                        | ent              | Multiple                | e Equipme       | nt         |    |
| 1        | Download the S            | iample D                     | ata File ar      | nd fill with you        | ur company's ec | uipment da | ta |
|          | 🗁 Sample                  | Equipme                      | ntRegistr        | ationData.csv           | 🔷 Vp            | load       |    |
|          | Map Fields                | Resource                     | ce Tree          | Location                | Import Data     | Results    |    |
|          |                           |                              | ce ijpe          |                         |                 |            |    |
|          | Resource                  | e Name                       | Resour           | ce Name                 | T               | 1          |    |
|          | Resouro                   | e Name<br>ce Type            | Resour<br>Resour | ce Name<br>ce Type      | <b>v</b>        | 1          |    |
|          | Resource<br>Resource<br>L | e Name<br>ce Type<br>ocation | Resour<br>Resour | ce Name<br>ce Type<br>m | T<br>T<br>T     |            |    |

10. Click the 'Next' button to proceed through the load process.

| Equipment Detail                  |                                   |                                                                 |                                                    |
|-----------------------------------|-----------------------------------|-----------------------------------------------------------------|----------------------------------------------------|
| Single Equipment                  | Aultiple Equipment                |                                                                 |                                                    |
| Download the Sample Data File and | Equipment Detail                  |                                                                 |                                                    |
| 🗁 SampleEquipmentRegistra         | Single Equipment                  | Equipment Detail                                                |                                                    |
| Map Fields Resource Type          | Download the Sample Data File and | Single Equipment                                                | Multiple Equipment                                 |
| Resource Name * Resource          | 🗁 SampleEquipmentRegistrati       | Download the Sample Data File and                               | fill with your company's equipment                 |
| Resource Type * Resource          | Map Fields Resource Type          | 🗁 SampleEquipmentRegistrati                                     | ionData.csv 🔷 🔷 Upload                             |
| Next                              | Back Next                         | Map Fields Resource Type<br>RA Demo test ASC - Far<br>Back Next | Location Import Data Result<br>at Region Service V |

- 13. Review the displayed data before it is imported.
- 14. Click the 'Import' button.

| Equipment Detail                                                          |                                                                               |                                    |
|---------------------------------------------------------------------------|-------------------------------------------------------------------------------|------------------------------------|
| Single Equipment Multiple Equipment                                       |                                                                               |                                    |
| Download the Sample Data File and fill with your company's equipment data | ata. When you click the 'Import' button, the application will import your dat | a and begin tracking availability. |
| 🚍 SampleEquipmentRegistrationData.csv 🛛 🔷 Upload                          |                                                                               |                                    |
| Map Fields Resource Type Location Import Data Results                     |                                                                               |                                    |
| Resource Name                                                             | Resource Type                                                                 | Location                           |
| Trencher 1                                                                | Trencher                                                                      | ASC - East Region Service          |
| Trencher 2                                                                | Trencher                                                                      | ASC - East Region Service          |
| Trencher 3                                                                | Trencher                                                                      | ASC - East Region Service          |
| Trencher 4                                                                | Trencher                                                                      | ASC - East Region Service          |
| Trencher 5                                                                | Trencher                                                                      | ASC - East Region Service          |
| Trencher 6                                                                | Trencher                                                                      | ASC - East Region Service          |
| Trencher 7                                                                | Trencher                                                                      | ASC - East Region Service          |
| Trencher 8                                                                | Trencher                                                                      | ASC - East Region Service          |
| Trencher 9                                                                | Trencher                                                                      | ASC - East Region Service          |
| Trencher 2                                                                | Trencher                                                                      | ASC - East Region Service          |
| Back Import                                                               |                                                                               |                                    |

15. The final 'Results' page below shows the success or failure of loaded records. Note: Failed records must be reviewed in the .csv file and edited and reloaded.

| Equipment Detail                                         |                                                 |                                                                                   |         |
|----------------------------------------------------------|-------------------------------------------------|-----------------------------------------------------------------------------------|---------|
| Single Equipment Multiple Equi                           | pment                                           |                                                                                   |         |
| Download the Sample Data File and fill with your compa   | iny's equipment data. When you click the 'Impor | t' button, the application will import your data and begin tracking availability. |         |
| SampleEquipmentRegistrationData.csv                      | Upload                                          |                                                                                   |         |
| Map Fields Resource Type Location Import<br>1 - 10 of 10 | t Data Results                                  |                                                                                   |         |
| Resource Name                                            | Resource Type                                   | Location                                                                          | Result  |
| Trencher 1                                               | Trencher                                        | ASC - East Region Service                                                         | Success |
| Trencher 2                                               | Trencher                                        | ASC - East Region Service                                                         | Success |
| Trencher 3                                               | Trencher                                        | ASC - East Region Service                                                         | Success |
| Trencher 4                                               | Trencher                                        | ASC - East Region Service                                                         | Success |
| Trencher 5                                               | Trencher                                        | ASC - East Region Service                                                         | Success |
| Trencher 6                                               | Trencher                                        | ASC - East Region Service                                                         | Success |
| Trencher 7                                               | Trencher                                        | ASC - East Region Service                                                         | Success |
| Trencher 8                                               | Trencher                                        | ASC - East Region Service                                                         | Success |
| Trencher 9                                               | Trencher                                        | ASC - East Region Service                                                         | Success |
| Trencher 10                                              | Trencher                                        | ASC - East Region Service                                                         | Success |
|                                                          |                                                 |                                                                                   |         |

### Create Resource Group (Crew Template)

- 1. Click the Resources tab from the red bar.
- 2. Click Crews from the drop-down menu to go to the Crew Detail page.

| My Events/Requests     Resources •     Account Management •     Reporting       Crews     Employees<br>Vehicles     Employees<br>Vehicles     Employees<br>Part •     Employees       Imployees     Vehicles     Equipment •     Report •       Crews     Equipment •     Report •     Requested Roster Updates       O Add Crew(s)     Resource Data boord<br>Resource Roster Up / Add, edit, and Delete Crews     Employees |                    |                        |                                 | N   💓   👹 Hint   Logout   Username: Kesource Assist   Immezo |
|----------------------------------------------------------------------------------------------------|--------------------|------------------------|---------------------------------|--------------------------------------------------------------|
| Crews Employees Vehicles Equipment Requested Rester Updates Crews O Add Crew(s) Resource Dashboard Restore Up Add, edit, and Delete Crews                                                                                                    | My Events/Requests | Resources 👻 Account Ma | nagement <del>-</del> Reporting |                                                              |
| Vehicles         Equipment         Report   Requested Rater Updates           OAdd Crew(s)         Resource Dashboard         Resource Lip_Add, edit, and Delete Crews                                                                                                    | Crews              | Employees              |                                 |                                                              |
| Employees Vehicles Equipment Beport Requested Roster Updates Crews Add Crew(s) Resource Dashboard Resource Lip Add, edit, and Delete Crews                                                                                                    | 010 003            | Vehicles               |                                 |                                                              |
| Add Crew(s)     Resource Dashboard     Add, edit, and Delete Crews                                                                                                    | Employees Vehicles | Equipment              | Report Requested Roster Up      | Updates                                                      |
| Add Crew(s)     Resource Dashboard     Requested Rester Line Add, edit, and Delete Crews                                                                                                    |                    | Crews                  |                                 |                                                              |
| Requested Roster Llos Add, edit, and Delete Crews                                                                                                    | Add Crew(s)        | Resource Dashboard     |                                 |                                                              |
| Reducated Hoster Oparate                                                                                                    |                    | Requested Roster Up    | I, edit, and Delete Crews       |                                                              |

3. Click the 'Resource Groups' button.

|                    |              |                             |                  | 📞   🔮   🚔 Print   Logout   Username: Joe Contractor 793   Timezone: ET |
|--------------------|--------------|-----------------------------|------------------|------------------------------------------------------------------------|
| My Events/Requests | Resources 👻  | Account Management 👻        | Reporting        |                                                                        |
| Crews              |              |                             |                  |                                                                        |
| Employees Vehicles | Equipment    | Crews Allocated Resource Re | eport   Requeste | ed Roster Updates                                                      |
| ◆ Add Crew(s) Res  | ource Groups |                             |                  |                                                                        |

- 4. A Resource Group is a crew of selection resources that might be assigned to a Utility request. Example: A Resource Group called "3 Man Crew" may consist of a Foreman, two Journeyman and Bucket Truck.
- 5. Add the required Resource Group Name before you build your crew.
- 6. Select the first Item Resource Type from the drop-down list.
- 7. Add the number of this Resource Type. The box right of the lock icon is the minimum quantity and the box right of the pencil icon is the maximum that will be added to the minimum quantity.
  - a. For example, locked quantity is 1 and the pencil quantity is 1. The max quantity is 2. To make the max quantity 1, leave the pencil quantity at 0.
- 8. Click the 'Add Line Item' button to add additional Resource Types into the Resource Group crew.

| Resource Group Detail            |  |
|----------------------------------|--|
| Resource Group Name * 3 Man Crew |  |
| Line Items for Crew              |  |
| Item 🔒 0 🖍 0 Select One 🔻 🞯      |  |
| Add Line Item                    |  |
| Save Save and Add Another Cancel |  |

- 9. Click Save to save this Resource Group you are creating.
- 10. Click 'Save and Add Another' to create additional crews.

| Item A 1 2 0 Dict Grow Foromon |   |
|--------------------------------|---|
| Item 🔒 1 🖉 0 Dist Crow Foroman |   |
|                                | 8 |
| Item 🔒 2 🖍 0 Dist. Journeymen  | 8 |
| Item 🔒 1 🖍 0 Bucket            | 8 |

#### Adding Crews

- 1. Click on the Resources tab from the red bar.
- 2. Click 'Crews' from the drop-down menu.

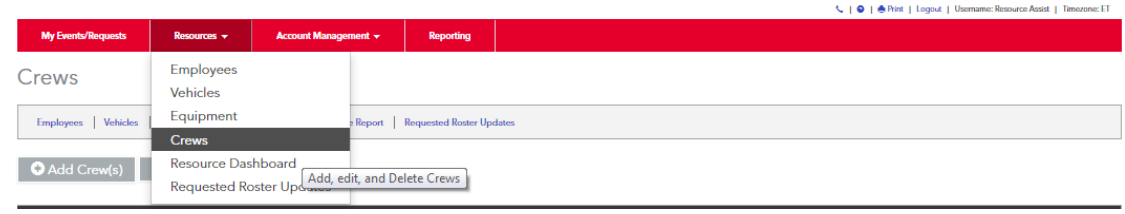

3. Click the 'Add Crews' button.

| My Events/Requests | Resources +  | Account Management +          | Reporting                | C   O   A Print   Logout   Username: Joe Contractor 793   Timezone |
|--------------------|--------------|-------------------------------|--------------------------|--------------------------------------------------------------------|
| Crews              |              |                               |                          |                                                                    |
| Employees Vehicles | Equipment    | Crews   Allocated Resource Re | eport   Requested Roster | Updates                                                            |
| • Add Crew(s) Res  | ource Groups |                               |                          |                                                                    |

4. To add a single crew, enter the required fields of Crew Name, Location, Resource Group.

| Crew Name *   | Cook       |            |
|---------------|------------|------------|
| Location *    | Columbus   |            |
| ource Group * | 3 Man Crew |            |
| an Crew       |            |            |
| neman         | in         | Unfilled Ø |
| neman         |            | Unfilled 🕑 |
| ucket         |            | Unfilled 🐼 |

- 5. Assign the employees/vehicle/equipment to each position within the Crew.
  - a. Click the Edit option, Unfilled 🙆 ,
  - b. Select the employees/vehicles/equipment from the drop-down menu that matches the resource type listed.

| 3 Man Crew         |                   |
|--------------------|-------------------|
| Dist. Crew Foreman | John Cook 🗹       |
| Lineman            | Grant Roberston 🗭 |
| Lineman            | Kyle Richards 🗭   |
| Bucket             | Bucket 4 🗹        |

c. Complete this task for each Crew you create.

6. To add multiple crews by uploading a spreadsheet, click on the Multiple Crews button within the Crew Detail screen.

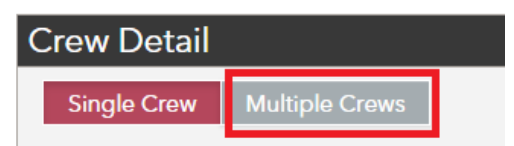

7. Click the 'Sample Data File' link to download the excel file

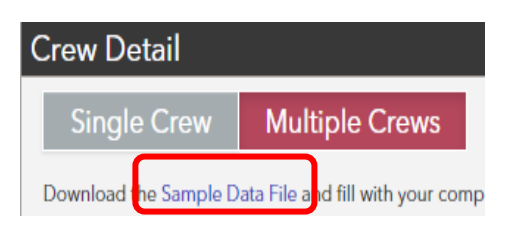

8. Enter the requested information into the "Sample Data File". Red fields are required:

| Crew Name | Location | Resource Group | Resource Type | Named Resource |
|-----------|----------|----------------|---------------|----------------|
|           |          |                |               |                |

| Crew Name      | This is the name of the crew                                                                                                    |
|----------------|----------------------------------------------------------------------------------------------------|
| Location       | This needs to be a "Location" value in the contractor portal                                                                                                    |
| Resource Group | This is the "Resource Group Name" created in the previous step for the type of crew being imported                                                                                                 |
| Resource Type  | This is the "Resource Type" associated with the Employees, Vehicles, Equipment already imported                                                                                                    |
| Named Resource | This is the specific Employee, Vehicle, Equipment name already imported<br>Note – For Employees this will be the employees name in using a single field using the "First Name<br>Last Name" format |

- 9. Save it to your computer as a .csv file
- 10. Click the 'Choose Data File' and select your saved file.
- 11. Click the 'Upload button.
  - Crews

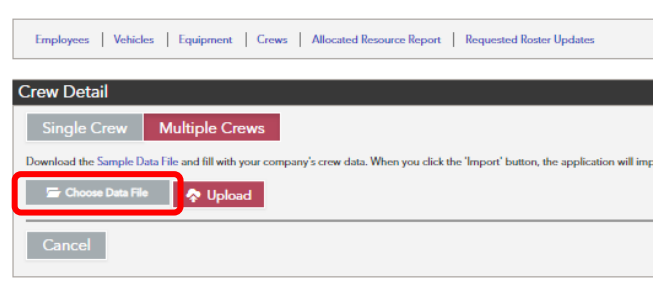

12. Confirm the file headers match to each field it is mapped to. Each step uses drop down selections to match data.

| Crews                 |                                                |
|-----------------------|------------------------------------------------|
| Employees Vehicle     | es   Equipment   Crews   Allocated             |
| Crew Detail           |                                                |
| Single Crew           | Multiple Crews                                 |
| Download the Sample D | ata File and fill with your company's crew dat |
| 🗁 samplecrew .csv     | 🔷 Upload                                       |
| Map Fields Locatio    | р Регонтсе Стите Регонтсе Туре                 |
| Crew Name*            | Crew Name 🔻                                    |
| Location*             | Location <b>T</b>                              |
| Resource Group*       | Resource Group 🔻                               |
| Resource Type*        | Resource Type 🔻                                |
| Named Resource*       | Named Resource V                               |
| Team Lea              | Team Lead 🔻                                    |
| Crew Lead             | Crew Lead 🔻                                    |
| Next                  |                                                |
| Cancel                |                                                |

13. Continue to click the "Next" button to proceed through the load process.

| Crews                                                                                      |                                               |                                                                                                    |                                                                                                  |
|--------------------------------------------------------------------------------------------|-----------------------------------------------|----------------------------------------------------------------------------------------------------|--------------------------------------------------------------------------------------------------|
| Employees   Vehicles   Equipment   Cn                                                      | Crews                                         | Crews                                                                                                    |                                                                                                  |
| Crew Detail                                                                                | Employees   Vehicles   E                      |                                                                                                    |                                                                                                  |
| Download the Sample Data File and fill with your of                                        | Crew Detail                                   | Employees   venicles   Equipment   Crews                                                                        | Autoca                                                                                           |
| 🖙 samplecrew .csv 🔷 🔷 Upload                                                               | Single Crew Mul                               | Crew Detail                                                                                                    | rews                                                                                             |
| Map Fields Location Resource Group Crew Name * Crew Name                                   | Download the Sample Data File a               | Single Crew Multiple Crews                                                                                      | Employees   Vehicles   Equipment   Crews   Allocated Resource Re                                 |
| Location * Location Resource Group * Resource Group                                        | 🖙 samplecrew.csv                              | Download the Sample Data File and fill with your co                                                             | rew Detail                                                                                       |
| Resource Type * Resource Type Named Resource * Named Resource                              | Map Fields Location Re<br>RA Demo test* RA De | Map Fields Location Resource Group F                                                                            | Single Crew Multiple Crews                                                                       |
| Team Lead Team Lead Crew Lead Crew Lead                                                    | Back Next                                     | VM Tree Crews * VM Tree Crews                                                                                   | 🖙 samplecrew.cov 🔷 Upload                                                                        |
| Next                                                                                       | Cancel                                        | VM Wood Management                                                                                              | Map Fields Location Resource Group Resource Type Named Reso                                      |
| Cancel                                                                                     |                                               | Back                                                                                                    | /M Wood Management VM Wood Management V                                                          |
|                                                                                            |                                               | Cancel                                                                                                    | Back Next                                                                                        |
| Crews                                                                                      |                                               | 1                                                                                                    | Cancel                                                                                           |
| Employees   Vehicles   Equipment   Crews   Alloca                                          | ted Resource Report   R Crews                 |                                                                                                    |                                                                                                  |
| Crew Detail                                                                                | Imployees                                     | Vehicles   Equipment   Green   Allocated Resource Report   Requested Ro                                         | nuw Updan                                                                                        |
| Single Crew Multiple Crews Download the Sample Data File and fill with your company's crew | data. When you click the 's                   |                                                                                                    | Crews                                                                                            |
| 🖙 semplecrew.cav                                                                           | Single Of<br>Developed the Se                 | me Multiple Crews<br>angle Data File and fill with your company's crew data. When your dick the 'impost' battor | Tanjkingens   Veldels   Equipment   Genes   Albicated Resource Report   Requested Roster Updates |
| Map Fields Location Resource Group Resource Type Test Employee1* Test Employee1            | Named Resource                                | www.cm 🔷 Upload                                                                                                 | Single Crew Multiple Crews                                                                       |
| Test Employee?                                                                             | Map Fields                                    | Location Resource Group Resource Type Named Resource Team Lead                                                  | Erro<br>Franziscenzaw PUpload<br>Monfelds, London, Resource and Resource Londont Concless Anne   |
| Cancel                                                                                     | Back                                          | Next                                                                                                    | 540 Teo. V                                                                                       |
|                                                                                            | Cancel                                        |                                                                                                    | Buck Nost                                                                                        |

- 15. Review the displayed data before it is imported.
- 16. Click the 'Import' button.

| 1 1001110 |   |
|-----------|---|
| Crews     | 5 |

| kingle Crew Multiple Crews nead the Sangle Data Rie and Rie was company's new data. When you dick the "monor battom, the application will import you data and begin tracking availability.                                                                                                    | w Detail                             |                            |                                      |                                          |                                |           |           |
|----------------------------------------------------------------------------------------------------|--------------------------------------|----------------------------|--------------------------------------|------------------------------------------|--------------------------------|-----------|-----------|
| marka the Sample Data File and Hinking-use company's new data. When you dick the 'import' batton, the application will import your data and begin tracking availability.                                                                                                    | Single Crew Multiple                 | Crews                      |                                      |                                          |                                |           |           |
| Image: second second | vnload the Sample Data File and fill | with your company's crew d | lata. When you click the 'Import' bu | tton, the application will import your d | ata and begin tracking availab | lity.     |           |
| Resource Type         Resource Type         Named Resource         Team Lead         Crew Lead         type Type         Named Resource         Team Lead         Crew Lead         type Type         Named Resource         Team Lead         Crew Lead         Team Lead         Crew Lead         Resource Type         Named Resource         Team Lead         Crew Lead         Resource Type         Named Resource         Team Lead         Crew Lead           ADIMO         Test Implayees2         RA Demo Test         VM Keed Management         VM Keed Management         Test Implayee3         Test Implayee3         Test Implayee3         RA Demo Test         VM Keed Management         Test Implayee3         Test Implayee3 <t< th=""><th>🚍 samplecrew.csv 🛛 😞 Up</th><th>bload</th><th></th><th></th><th></th><th></th><th></th></t<>                                                                                                    | 🚍 samplecrew.csv 🛛 😞 Up              | bload                      |                                      |                                          |                                |           |           |
| Map Tolds         Total Law         Resource Type         Name Resource Type         Resource Type         Name Resource Type         Name Resource Type <th< th=""><th></th><th></th><th></th><th></th><th></th><th></th><th></th></th<>                                                                                                    |                                      |                            |                                      |                                          |                                |           |           |
| Construct         Location         Resource Group         Resource Type         Named Resource         Team Lead         Crew Lead           RADEMO         Test Employee1         RA Demo Test         VM lice Crew         Test Employee2         Test Employee3         RA Demo Test         VM Wood Management         VM Vice Crew         Test Employee3         RA Demo Test         VM Wood Management         Test Employee3         RA Demo Test         VM Wood Management         Test Employee3         RA Demo Test         VM Wood Management         Test Employee3         Test Employee3         RA Demo Test         VM Wood Management         Test Employee3         Test Employee3         Test Employee3         RA Demo Test         VM Wood Management         Test Employee3         Test Employee3         Test Employe                                                                                                    | ap Fields Location Resource          | Group Resource Type        | Named Resource Team Lead             | Crew Lead Import Data Re                 | sults                          |           |           |
| BADEMO:     Test Employee1     BADemo Test     VM Tree Grew     Test Employee2       BADEMO:     Test Employee2     BADemo Test     VM Wood Management     Test Employee3       BADEMO:     Test Employee3     BADemo Test     VM Wood Management     Test Employee3       BADEMO:     Test Employee3     BADemo Test     VM Wood Management     Test Employee3       BADEMO:     Test Employee5     BADemo Test     VM Wood Management     Test Employee5       BADEMO:     Test Employee5     BADemo Test     VM Wood Management     Test Employee5       BADEMO:     Test Employee5     BADemo Test     VM Wood Management     Test Employee5       BADEMO:     Test Employee5     BADemo Test     VM Wood Management     Test Employee6       BADEMO: Test Employee6     BADemo Test     VM Wood Management     VM Wood Management     Test Employee6       BADEMO: Test Employee7     BADemo Test     VM Wood Management     Test Employee7       BADEMO: Test Employee70     BADemo Test     VM Wood Management     Test Employee7       BADEMO: Test Employee71     BADemo Test     VM Wood Management     Test Employee10       BADEMO: Test Employee10     RADemo Test     VM Wood Management     Test Employee17       BADEMO: Test Employee11     BADemo Test     VM Wood Management     Test Employee17    <                                                                                                    | rew Name                             | Location                   | Resource Group                       | Resource Type                            | Named Resource                 | Team Lead | Crew Lead |
| BADEMO: Iest Employee2         BADemo Iest         VM Wood Management         VM Wood Management         Iest Employee2           BADEMO: Iest Employee3         BADemo Iest         VM Ieee Crew         VM Ieee Crew         Iest Employee3         Iest Employee3           BADEMO: Iest Employee3         BADemo Iest         VM Wood Management         VM Wood Management         VM Wood Management         Iest Employee3           BADEMO: Iest Employee6         BADemo Iest         VM Wood Management         VM Wood Management         VM Wood Management         Iest Employee5           BADEMO: Iest Employee6         BADemo Iest         VM Wood Management         VM Wood Management         Iest Employee6           BADEMO: Iest Employee6         RADemo Iest         VM Wood Management         VM Wood Management         Iest Employee7           BADEMO: Iest Employee6         RADemo Iest         VM Wood Management         VM Wood Management         Iest Employee7           BADEMO: Iest Employee10         BADemo Iest         VM Wood Management         VM Wood Management         Iest Employee10           BADEMO: Iest Employee11         BADemo Iest         VM Wood Management         Iest Employee11         Iest Employee13           BADEMO: Iest Employee13         BADemo Iest         VM Wood Management         Iest Employee13         Iest Employee13           BADEMO: Ies                                                                                                    | A DEMO - Test Employee1              | RA Demo Test               | VM Tree Crews                        | VM Tree Crew                             | Test Employee1                 |           |           |
| BADEMO: Inst Implyee1         BADemo Inst         Witer Cores         Witer Core         Inst Implyee1           BADEMO: Inst Implyee4         RADemo Inst         Witer Cores         Witer Cores         Inst Implyee4           BADEMO: Inst Implyee4         RADemo Inst         Witer Cores         Witer Cores         Inst Implyee4           BADEMO: Inst Implyee4         RADemo Inst         Witer Cores         Witer Cores         Inst Implyee4           BADEMO: Inst Implyee4         RADemo Inst         Witer Cores         Witer Cores         Inst Implyee4           BADEMO: Inst Implyee4         RADemo Inst         Witer Cores         Witer Cores         Inst Implyee4           BADEMO: Inst Implyee4         RADemo Inst         Witer Cores         Witer Cores         Inst Implyee4           BADEMO: Inst Implyee4         RADemo Inst         Witer Cores         Witer Cores         Inst Implyee10           BADEMO: Inst Implyee14         RADemo Inst         Witer Cores         Witer Cores         Inst Implyee13           BADEMO: Inst Implyee14         RADemo Inst         Witer Cores         Witer Cores         Inst Implyee13           BADEMO: Inst Implyee14         RADemo Inst         Witer Cores         Witer Cores         Inst Implyee13           BADEMO: Inst Implyee14         RADemo Inst         Witer Cores<                                                                                                    | A DEMO - Test Employee2              | RA Demo Test               | VM Wood Management                   | VM Wood Management                       | Test Employee2                 |           |           |
| BADEMO-1est Imployee4         BADemo Test         VM Wood Management         VM Wood Management         Feat Imployee4           BADEMO-1est Imployee5         BADemo Test         VM Iree Crew         VM Iree Crew         Test Imployee5           BADEMO-1est Imployee5         BADemo Test         VM Iree Crew         VM Wood Management         VM Wood Management         Test Imployee5           BADEMO-1est Imployee5         BADemo Test         VM Wood Management         VM Wood Management         Test Imployee5           BADEMO-1est Imployee6         BADemo Test         VM Wood Management         VM Wood Management         Test Imployee7           BADEMO-1est Imployee6         BADemo Test         VM Wood Management         VM Wood Management         Test Imployee7           BADEMO-1est Imployee6         BADemo Test         VM Wood Management         VM Wood Management         Test Imployee1           BADEMO-1est Imployee71         BADemo Test         VM Wood Management         VM Wood Management         Test Imployee12           BADEMO-1est Imployee71         BADemo Test         VM Wood Management         VM Wood Management         Test Imployee12           BADEMO-1est Imployee71         BADemo Test         VM Wood Management         VM Wood Management         Test Imployee14           BADEMO-1est Imployee71         BADemo Test         VM Wood Management </td <td>A DEMO - Test Employee3</td> <td>RA Demo Test</td> <td>VM Tree Crews</td> <td>VM Tree Crew</td> <td>Test Employee3</td> <td></td> <td></td>                                                                                                    | A DEMO - Test Employee3              | RA Demo Test               | VM Tree Crews                        | VM Tree Crew                             | Test Employee3                 |           |           |
| BADEMO: Inst Implyope6         PADemo Inst         WI Imm Cross         WI Imm Cross         WI Imm Cross         WI Imm Cross         Imm Cross         Imm Cross <t< td=""><td>A DEMO - Test Employee4</td><td>RA Demo Test</td><td>VM Wood Management</td><td>VM Wood Management</td><td>Test Employee4</td><td></td><td></td></t<>                                                                                                    | A DEMO - Test Employee4              | RA Demo Test               | VM Wood Management                   | VM Wood Management                       | Test Employee4                 |           |           |
| AD EMD Creat Engloyee?         RA Demo Text         WM Wood Management         WM Wood Management         Cert Engloyee?           RA DEMO Creat Engloyee?         RA Demo Text         WM Good Management         WM Kood Management         East Engloyee?           RA DEMO Creat Engloyee?         RA Demo Text         WM Kood Management         WM Kood Management         East Engloyee?           RA DEMO Creat Engloyee?         RA Demo Text         WM Kood Management         WM Kood Management         East Engloyee?           RA DEMO Creat Engloyee?         RA Demo Text         WM Kood Management         WM Kood Management         East Engloyee?           RA DEMO Creat Engloyee?         RA Demo Text         WM Kood Management         WM Ere Crew         Text Engloyee?           RA DEMO Creat Engloyee?         RA Demo Text         WM Kood Management         WM Kood Management         East Engloyee?           RA DEMO Creat Engloyee?         RA Demo Text         WM Kood Management         WM Kood Management         East Engloyee?           RA DEMO Creat Engloyee?         RA Demo Text         WM Kood Management         WM Kood Management         East Engloyee?           RA DEMO Text Engloyee?         RA Demo Text         WM Kood Management         WM Kood Management         East Engloyee?           RA DEMO Text Engloyee?         RA Demo Text         WM Kood Management <td>A DEMO - Test Employee5</td> <td>RA Demo Test</td> <td>VM Tree Crews</td> <td>VM Tree Crew</td> <td>Test Employee5</td> <td></td> <td></td>                                                                                                    | A DEMO - Test Employee5              | RA Demo Test               | VM Tree Crews                        | VM Tree Crew                             | Test Employee5                 |           |           |
| ADEMO-Test Employee7         RAD Demo Test         WI free Crew         VM Tese Crew         Test Employee7           ADEMO-Test Employee8         RAD Demo Test         WM Wood Management         VM Wood Management         Test Employee8           ADEMO-Test Employee9         RAD Demo Test         WM Wood Management         WM Tese Crew         Test Employee1           ADEMO-Test Employee10         RAD Demo Test         WM Wood Management         WM Wood Management         Test Employee10           ADEMO-Test Employee11         RAD Demo Test         WM Wood Management         WM Wood Management         Test Employee11           ADEMO-Test Employee12         RAD Demo Test         WM Wood Management         WM Wood Management         Test Employee12           ADEMO-Test Employee13         RAD Demo Test         WM Wood Management         WM Wood Management         Test Employee14           ADEMO-Test Employee14         RAD Demo Test         WM Wood Management         WM Wood Management         Test Employee15           ADEMO-Test Employee14         RAD Demo Test         WM Wood Management         WM Wood Management         Test Employee16           ADEMO-Test Employee16         RAD Demo Test         WM Wood Management         Test Employee16         MEMO           ADEMO-Test Employee16         RAD Demo Test         WM Wood Management         Test Employee17                                                                                                    | A DEMO - Test Employee6              | RA Demo Test               | VM Wood Management                   | VM Wood Management                       | Test Employee6                 |           |           |
| ADEMO         Test Employeef         RAD Demo Test         WM Wood Management         WM Wood Management         East Employeef           ADEMO         Test Employeef         RAD Demo Test         WM Wood Management         WM Wood Management         East Employeef           ADEMO         Test Employeef         RAD Demo Test         WM Wood Management         WM Wood Management         East Employeef           ADEMO         Test Employeef         RAD Demo Test         WM Wood Management         WM Wood Management         East Employeef           ADEMO         Test Employeef         RAD Demo Test         WM Wood Management         WM Wood Management         East Employeef           ADEMO         Test Employeef         RAD Demo Test         WM Wood Management         WM Wood Management         Test Employeef           ADEMO         Test Employeef         RAD Demo Test         WM Wood Management         WM Wood Management         Test Employeef           ADEMO         Test Employeef         RAD Demo Test         WM Wood Management         WM Wood Management         Test Employeef           ADEMO         Test Employeef         RAD Demo Test         WM Wood Management         Test Employeef           ADEMO         RAD Demo Test         WM Wood Management         WM Wood Management         Test Employeef           A                                                                                                    | A DEMO - Test Employee7              | RA Demo Test               | VM Tree Crews                        | VM Tree Crew                             | Test Employee7                 |           |           |
| AD EMA Or least Employment         RA Demo Test         Wite rescrive         Wite Convert         Test Employment         East Employment           AD EMA Or least Employment         RA Demo Test         Wite Wood Management         Wite Convert         Test Employment           AD EMA Or Least Employment         RA Demo Test         Wite Wood Management         Wite Convert         Test Employment           AD EMA Or Least Employment         RA Demo Test         Wite Convert         Wite Convert         Test Employment           AD EMA Or Least Employment         RA Demo Test         Wite Convert         Wite Convert         Test Employment           AD EMA Or Least Employment         RA Demo Test         Wite Convert         Wite Convert         Test Employment           AD EMA Or Least Employment         RA Demo Test         Wite Convert         Wite Convert         Test Employment           AD EMA Or Least Employment         RA Demo Test         Wite Convert         Wite Convert         Test Employment           AD EMA Or Least Employment         RA Demo Test         Wite Convert         Wite Test Employment         Test Employment           AD EMA Or Least Employment         RA Demo Test         Wite Convert         Test Employment         Test Employment           AD EMA Or Least Employment         RA Demo Test         Wite Convert <t< td=""><td>A DEMO - Test Employee8</td><td>RA Demo Test</td><td>VM Wood Management</td><td>VM Wood Management</td><td>Test Employee8</td><td></td><td></td></t<>                                                                                                    | A DEMO - Test Employee8              | RA Demo Test               | VM Wood Management                   | VM Wood Management                       | Test Employee8                 |           |           |
| AD EMO - Test Employee10         RAD Demo Test         VM Wood Management         VM Wood Management         Test Employee10           AD EMO - Test Employee11         RAD Demo Test         VM Tee Crew         VM Hee Crew         Test Employee11           AD EMO - Test Employee12         RAD Demo Test         VM Wood Management         VM Wood Management         Test Employee12           AD EMO - Test Employee12         RAD Demo Test         VM Wood Management         VM Wood Management         Test Employee12           AD EMO - Test Employee13         RAD Demo Test         VM Wood Management         VM Wood Management         Test Employee14           AD EMO - Test Employee14         RAD Demo Test         VM Wood Management         VM Wood Management         Test Employee14           AD EMO - Test Employee14         RAD Demo Test         VM Wood Management         VM Wood Management         Test Employee14           AD EMO - Test Employee16         RAD Demo Test         VM Wood Management         VM Wood Management         Test Employee17           AD EMO - Test Employee17         RAD Demo Test         VM Wood Management         VM Wood Management         Test Employee17           AD EMO - Test Employee18         RAD Demo Test         VM Wood Management         VM Wood Management         Test Employee18           AD EMO - Test Employee19         RAD Demo Test                                                                                                    | A DEMO - Test Employee9              | RA Demo Test               | VM Tree Crews                        | VM Tree Crew                             | Test Employee9                 |           |           |
| ADEMO         Test Engloyee11         RA Demo Est         Wites Crow         Wites Crow         Test Engloyee11           ADEMO         Test Engloyee12         RA Demo Test         Wites Own         Wites Crow         Test Engloyee12           ADEMO         Test Engloyee13         RA Demo Test         Wites Crow         Wites Crow         Test Engloyee13           ADEMO         Test Engloyee14         RA Demo Test         Wites Crow         Wites Crow         Test Engloyee14           ADEMO         Test Engloyee13         RA Demo Test         Wites Crow         Wites Crow         Test Engloyee14           ADEMO         Test Engloyee14         RA Demo Test         Wites Crow         Wites Crow         Test Engloyee15           ADEMO         Test Engloyee16         RA Demo Test         Wites Crow         Wites Crow         Test Engloyee16           ADEMO         Test Engloyee16         RA Demo Test         Wites Crow         Wites Crow         Test Engloyee16           ADEMO         Test Engloyee18         RA Demo Test         Wites Crow         Wites Crow         Test Engloyee18           ADEMO         Test Engloyee18         RA Demo Test         Wites Crow         Wites Crow         Test Engloyee18           ADEMO         RED Engloyee19         RA Demo Test                                                                                                    | A DEMO - Test Employee10             | RA Demo Test               | VM Wood Management                   | VM Wood Management                       | Test Employee10                |           |           |
| AD EMAD         RAD Demo Text         WM Wood Management         VM Wood Management         Ext Employee13           AD EMAD         Text Employee13         RAD Demo Text         VM Wood Management         VM Wood Management         Text Employee13           AD EMAD         Text Employee13         MAD Demo Text         VM Wood Management         VM Wood Management         Text Employee14           AD EMAD         Text Employee13         MAD Text Employee13         Text Employee14         Text Employee14           AD EMAD         Text Employee14         RAD Demo Text         VM Wood Management         VM Wood Management         Text Employee15           AD EMAD         Text Employee15         RAD Demo Text         VM Text Cerve         Text Employee16           AD EMAD         Text Employee16         VM Text Cerve         VM Text Cerve         Text Employee16           AD EMAD         Text Employee17         RAD Demo Text         VM Wood Management         Text Employee18           AD EMAD         Text Employee18         RAD Demo Text         VM Wood Management         Text Employee19           AD EMAD         Text Employee17         RAD Demo Text         VM Wood Management         Text Employee19           AD EMAD         Text Employee18         RAD Demo Text         VM Wood Management         Text Employee19                                                                                                    | A DEMO - Test Employee11             | RA Demo Test               | VM Tree Crews                        | VM Tree Crew                             | Test Employee11                |           |           |
| AD EMD O- Test Employee13         RAD Demo Test         WII free Crews         WII free Crews         Test Employee13           AD EMD O- Test Employee14         RAD Demo Test         WM Wood Management         VM Wood Management         Test Employee14           AD EMD O- Test Employee15         RAD Demo Test         WM Wood Management         VM Tese Crews         VM Tese Crews         Test Employee15           AD EMD O- Test Employee15         RAD Demo Test         WM Wood Management         WM Wood Management         Test Employee17           AD EMD O- Test Employee17         RAD Demo Test         WM Good Management         VM Wood Management         Test Employee17           AD EMD O- Test Employee18         RAD Demo Test         WM Good Management         VM Wood Management         Test Employee18           AD EMD O- Test Employee19         RAD Demo Test         WM Good Management         VM Wood Management         Test Employee18           AD EMD O- Test Employee19         RAD Demo Test         WM Good Management         VM Tese Crew         Test Employee19           AD EMD O- Test Employee19         RAD Demo Test         WM Wood Management         Test Employee19           AD EMD O- Test Employee19         WM Wood Management         Test Employee19         WM Wood Management         Test Employee19                                                                                                    | A DEMO - Test Employee12             | RA Demo Test               | VM Wood Management                   | VM Wood Management                       | Test Employee12                |           |           |
| ADEMO         Test Employee14         RA Demo Test         VM Wood Management         VM Wood Management         Test Employee14           ADEMO         Test Employee15         RA Demo Test         VM Iee Crew         VM Fee Crew         Test Employee15           ADEMO         Test Employee16         RA Demo Test         VM Wood Management         VM Wood Management         Test Employee17           RADEMO         Test Employee17         RA Demo Test         VM Wood Management         VM Wood Management         Test Employee17           RADEMO         Test Employee18         RA Demo Test         VM Wood Management         VM Wood Management         Test Employee17           RADEMO         Test Employee17         RA Demo Test         VM Wood Management         Test Employee17           RADEMO         Test Employee18         RA Demo Test         VM Wood Management         Test Employee19           RADEMO         Test Employee19         RAD Demo Test         VM Wood Management         Test Employee19           RADEMO         Test Employee19         VM Wood Management         Test Employee19                                                                                                    | A DEMO - Test Employee13             | RA Demo Test               | VM Tree Crews                        | VM Tree Crew                             | Test Employee13                |           |           |
| AD DEMO Creat Employee15         RA Demo Test         WI Inser-Crew         WI Inser-Crew         Test Employee15           AD DEMO Creat Employee16         RA Demo Test         WI Wood Management         VM Wood Management         Test Employee16           AD DEMO Creat Employee16         WI Inser-Crew         WI Inser-Crew         Test Employee17           AD DEMO Creat Employee17         RA Demo Test         WI Wood Management         VM Wood Management         Test Employee18           AD DEMO Creat Employee18         RA Demo Test         WI Wood Management         VM Wood Management         Test Employee19           AD DEMO Creat Employee19         RA Demo Test         WI Wood Management         Test Employee19         VM Wood Management         Test Employee19           AD DEMO Creat Employee19         RA Demo Test         WI Wood Management         Test Employee19         VM Wood Management         Test Employee19                                                                                                    | A DEMO - Test Employee14             | RA Demo Test               | VM Wood Management                   | VM Wood Management                       | Test Employee14                |           |           |
| KA DEMO:         Test Employee16         RA Demo Test         VM Wood Management         VM Wood Management         Test Employee16           AD EMO:         Test Employee17         RA Demo Test         VM Wood Management         VM Wood Management         Test Employee17           AD EMO:         Test Employee17         RA Demo Test         VM Wood Management         Test Employee17           AD EMO:         Test Employee18         RA Demo Test         VM Wood Management         Test Employee18           AD EMO:         Test Employee19         RA Demo Test         VM Wood Management         Test Employee19           AD EMO:         Test Employee12         VM Wood Management         Test Employee19         VM Wood Management         Test Employee17                                                                                                    | A DEMO - Test Employee15             | RA Demo Test               | VM Tree Crews                        | VM Tree Crew                             | Test Employee15                |           |           |
| XA DEMO:         Test Employee17         RA Demo Test         VM Iree Grews         VM Iree Grews         Test Employee17           XA DEMO:         Test Employee18         RA Demo Test         VM Wood Management         Test Employee18           XA DEMO:         Test Employee19         RA Demo Test         VM Wood Management         Test Employee19           XA DEMO:         Test Employee19         RA Demo Test         VM Iree Grews         VM Test Employee19           XA DEMO:         Test Employee12         VM Wood Management         Test Employee19                                                                                                    | A DEMO - Test Employee16             | RA Demo Test               | VM Wood Management                   | VM Wood Management                       | Test Employee16                |           |           |
| RADEMO - Test Employee18         RADemo Test         VM Wood Management         VM Wood Management         Test Employee18           RADEMO - Test Employee19         RADemo Test         VM Hee Crew         VM Tese Crew         Test Employee19           RADEMO - Test Employee10         RADemo Test         VM Hee Crew         VM Tese Crew         Test Employee19           RADEMO - Test Employee10         VM Vest Management         VM Vest Management         Test Employee20                                                                                                    | A DEMO - Test Employee17             | RA Demo Test               | VM Tree Crews                        | VM Tree Crew                             | Test Employee17                |           |           |
| RA DEMO - Test Employee19 RA Demo Test VM liree Crews VM liree Crews Test Employee19 RA DEMOL Test For 20 RA Demo Test VM Wood Management VM Wood Management Test Employee20                                                                                                    | A DEMO - Test Employee18             | RA Demo Test               | VM Wood Management                   | VM Wood Management                       | Test Employee18                |           |           |
| RA DEMO: Text Employee20 RA Demo Text VM Wood Management VM Wood Management Text Employee20                                                                                                    | A DEMO - Test Employee19             | RA Demo Test               | VM Tree Crews                        | VM Tree Crew                             | Test Employee19                |           |           |
|                                                                                                    | A DEMO, Just Free Just 20            | RA Demo Test               | VM Wood Management                   | VM Wood Management                       | Test Employee20                |           |           |

17. The final 'Results' page below shows the success or failure of loaded records. Note: Failed records must be reviewed in the .csv file and edited and reloaded.

Crews

| Employees Vehicles Equipment Crews Allocated Resource Report Requested Roster Updates |                       |                                |                                |                           |                |                  |                                       |
|---------------------------------------------------------------------------------------|-----------------------|--------------------------------|--------------------------------|---------------------------|----------------|------------------|---------------------------------------|
| Crew Detail                                                                           |                       |                                |                                |                           |                |                  |                                       |
| Single Crew Multi                                                                     | ple Crews             |                                |                                |                           |                |                  |                                       |
| Download the Sample Data File and                                                     | d fill with your comp | any's crew data. When you clic | k the 'Import' button, the app | lication will import your | data and begin | tracking availab | sility.                               |
| 🗁 samplecrew .csv 🛛 条                                                                 | Upload                |                                |                                |                           |                |                  |                                       |
| Map Fields Location Reso                                                              | ource Group Reso      | ource Type Named Resourc       | ce Team Lead Crew Le           | ad Import Data            | Results        |                  |                                       |
| 1 - 20 of 23 >                                                                        |                       |                                |                                |                           |                |                  |                                       |
| Crew Name                                                                             | Location              | Resource Group                 | Resource Type                  | Named Resource            | Team Lead      | Crew Lev 1       | Result                                |
| RA DEMO - Test Employee1                                                              | RA Demo Test          | VM Tree Crews                  | VM Tree Crew                   | Test Employee1            |                |                  | Success                               |
| RA DEMO - Test Employee2                                                              | RA Demo Test          | VM Wood Management             | VM Wood Management             | Test Employee2            |                |                  | Success                               |
| RA DEMO - Test Employee3                                                              | RA Demo Test          | VM Tree Crews                  | VM Tree Crew                   | Test Employee3            |                |                  | A crew with this name already exists. |
| RA DEMO - Test Employee4                                                              | RA Demo Test          | VM Wood Management             | VM Wood Management             | Test Employee4            |                |                  | A crew with this name already exists. |
| RA DEMO - Test Employee5                                                              | RA Demo Test          | VM Tree Crews                  | VM Tree Crew                   | Test Employee5            |                |                  | A crew with this name already exists. |
| RA DEMO - Test Employee6                                                              | RA Demo Test          | VM Wood Management             | VM Wood Management             | Test Employee6            |                |                  | A crew with this name already exists. |
| RA DEMO - Test Employee7                                                              | RA Demo Test          | VM Tree Crews                  | VM Tree Crew                   | Test Employee7            |                |                  | A crew with this name already exists. |